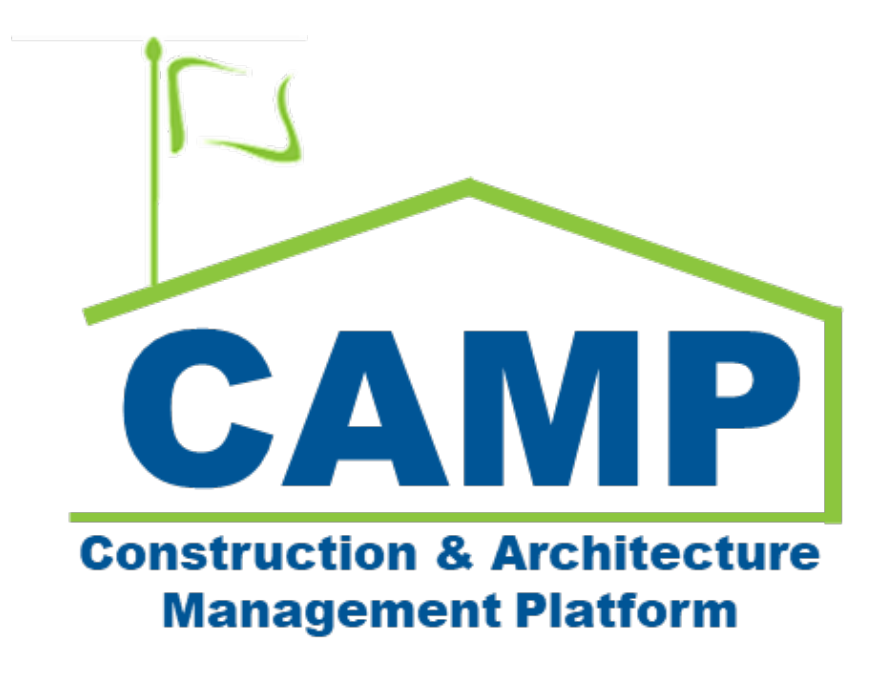

Emergency Portfolio Manager User Guide (Create a Subproject)

January 2025

# Contents

| iii                          | About This Document                                             |
|------------------------------|-----------------------------------------------------------------|
| iii                          | Emergency Portfolio Manager Workflow                            |
| iii                          | Related Documents                                               |
| Error! Bookmark not defined. | Portfolio Manager                                               |
| 4                            | CM Creates an Emergency C&M Subproject                          |
| Error! Bookmark not defined. | Subproject Created                                              |
| Error! Bookmark not defined. | PIN Signing                                                     |
| 12                           | CM Verifies Signatures                                          |
| 13                           | Add LLWs to the Subproject                                      |
| ory14                        | Add CM Firm and Contractors to a Subproject Project Directory . |

### About This Document

The Portfolio Management application within Kahua is where you can (with appropriate permissions) create new subprojects and update existing subprojects. Once all required information is entered, the subproject is finalized with the approval of the CM Program Manager followed by the SCA CPO.

**IMPORTANT**: After a Construction subproject is created, it is necessary to create the **C&M Subproject.** Remember to add your companies in the Project Directory. The hierarchy flows to the Emergency C&M folder, then to your company folder where you will see the **C&M Emergency Program**.

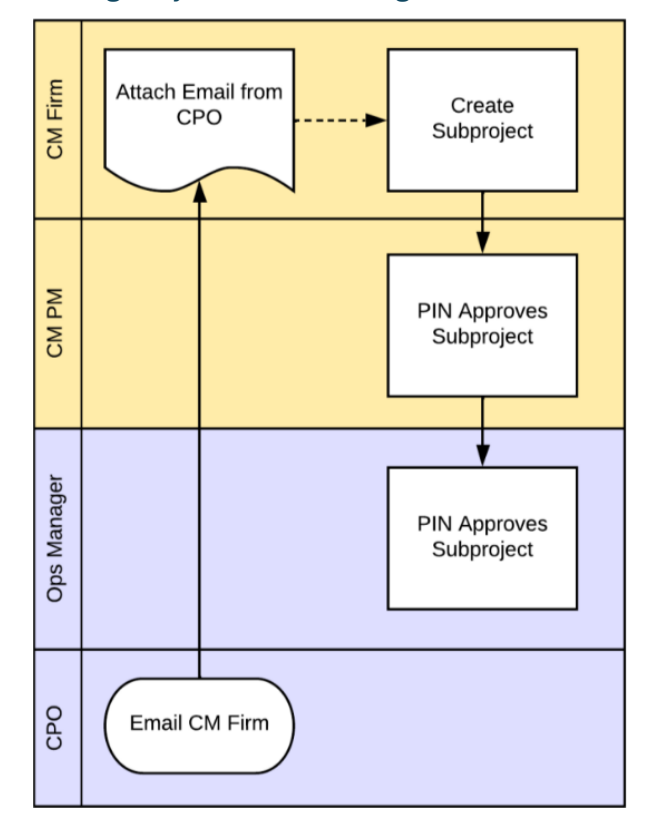

#### Emergency Portfolio Manager Workflow

#### **Related Documents**

**C&M Work Breakdown** 

**Create Expense Contract** 

# CM Creates an Emergency C&M Subproject

The subproject is created under the Emergency **Program** for the CM Firm.

| 藜  | kahua           | ← | 0079 - TDX EMGY Construction Program ①                                                     |
|----|-----------------|---|--------------------------------------------------------------------------------------------|
| ш  | Apps            |   | NEW                                                                                        |
| ሳ  | Getting Started |   | ALL PROJECTS MY PROJECTS RECENT PROJECTS Q                                                 |
| £: | Project Finder  |   | ★     > SCA Training     > Requirements     > Emergency     SELECT       Number     ★ Name |
| ⊟  | Calendar        |   | EMERCONST Emergency Construction                                                           |
| ٩  | Search          |   | EMERCONSTMGMT Emergency Construction and Management                                        |

1. Navigate to **Project Finder> Requirements >Emergency.** 

2. Click Emergency Construction and Management.

| 🕸 kahua 🛛 🕨       | 0079 - TDX EMGY Construction Program                |
|-------------------|-----------------------------------------------------|
| Apps              | NEW                                                 |
| U Getting Started | ALL PROJECTS MY PROJECTS RECENT PROJECTS Q          |
| Project Finder    | Number                                              |
| 🛱 Calendar        | EMERCONST Emergency Construction                    |
| Q Search          | EMERCONSTMGMT Emergency Construction and Management |

| A | > SCA Training >   | Requirements > Emergency > Emergency Con | struction and Management | SELECT |   |   |
|---|--------------------|------------------------------------------|--------------------------|--------|---|---|
|   | Number             | ↑ Name                                   |                          |        |   |   |
| - | EMERGANNETT        | Gannett Emergency                        | 1 PROJECT                | 7      | ☆ | 0 |
| - | EMERMCCLOUD        | McCloud Emergency                        | 1 PROJECT                | л      | ☆ | 0 |
| - | EMERSCATRAININGC&M | SCA Training C&M Emergency               | 1 PROJECT                | 7      | ☆ | 0 |
|   | EMERSTV            | STV Emergency                            | 1 PROJECT                | 7      | ☆ | 0 |
| - | EMERTDX            | TDX Energency                            | 1 PROJECT                | 7      | ☆ | 0 |

3. Select the construction company that contains the Program (ex: TDX Emergency).

4. Click the arrow next to the program **to open.** Notice the name of the program at the top left of your screen.

| 0079     | - TDX EMGY Constru | ction Program 🕕                                                    |                      |
|----------|--------------------|--------------------------------------------------------------------|----------------------|
| NEW      |                    |                                                                    |                      |
| ALL      | PROJECTS MY PRO    | JECTS RECENT PROJECTS Q                                            |                      |
| A        | > SCA Training >   | Requirements > Emergency > Emergency Construction and Management > | TDX Emergency SELECT |
|          | Number             | ↑ Name                                                             |                      |
| <b>→</b> | C000015645         | TDX Construction Corporation CM Emergency Response Program         | _ km ☆ 0             |
|          |                    |                                                                    | $\odot$              |

5. Go to **Apps> Portfolio Manager**, which is where you create projects.

|     | Apps           | Recent         | ۹                               |
|-----|----------------|----------------|---------------------------------|
| °Li | Project Finder | All Apps       | All Apps                        |
| Ö   | Calendar       | Administration | Co Portfolio Manager            |
| Q   | Search         |                | PM Pre-Construction Meeting Ite |

6. Click **New**. Notice *some* required fields are in **Red**, but you must fill out all **fill out all fields**.

| C000 | 0015645 - TD | X Construc  | tion Co | prporation CM E | imergenc | y Respon | se Program 🛛 🕕      | / Portfolio Manager            |      |
|------|--------------|-------------|---------|-----------------|----------|----------|---------------------|--------------------------------|------|
|      |              |             | ~       |                 |          |          |                     |                                |      |
| ۹    | Default ~    | c           |         |                 |          |          |                     |                                |      |
|      | ↑ Number     | Building ID | Title   | Building Name   | Borough  | District | Solicitation Number | Design Number / Package Number | Desc |

| / DETAILS             |               |         |        |                     |          |
|-----------------------|---------------|---------|--------|---------------------|----------|
|                       |               |         |        |                     |          |
| Partition Type        |               |         |        |                     |          |
| Subproject            |               |         |        | •                   |          |
| Record Type           |               |         |        |                     |          |
| Project               |               |         |        | •                   |          |
| Number                |               |         |        |                     |          |
| Title                 |               |         |        |                     |          |
| Field is required.    |               |         |        |                     |          |
| Insert 1 item(s       | 3)            |         |        |                     |          |
| Building ID           | Building Name | Borough | LLW(s) | Solicitation Number | Design N |
| Description           |               |         |        |                     |          |
| Туре                  |               |         |        | •                   |          |
| Field is required.    |               |         |        |                     |          |
| Cost Type             |               |         |        | •                   |          |
| Field is required.    |               |         |        |                     |          |
| \$ Construction Award | Amount        |         |        |                     |          |
| Contract NTP Issued   | No            |         |        |                     |          |
| Finalized             | No            |         |        |                     |          |
|                       |               |         |        |                     |          |

- 7. Under **Details**:
  - **Partition Type**: This should automatically say **Subproject**, but if not, choose that from the dropdown menu.
  - **Record Type**: Project (Auto-selected by default).
  - **Number**: This will populate once you save the project.
  - Title: Be sure to include the LLW ex: LLW#136086 C&M RED DOT FIRE DAMAGE REMEDIATION. You might also add "C&M" to the title

| Record Tr      | ip <del>r</del>   |                 |          |          |                                                                                                    |
|----------------|-------------------|-----------------|----------|----------|----------------------------------------------------------------------------------------------------|
| Project        |                   |                 |          |          | The second second second second second second second second second second second second second second second se |
| Mumh           |                   |                 |          |          |                                                                                                    |
| Title          | er<br>36086 C&M F | RED DOT FIRE DA | MAGE REM | EDIATION | È                                                                                                    |
| Title<br>LLW#1 | 36086 C&M F       | RED DOT FIRE DA | MAGE REM | EDIATION |                                                                                                    |

- Click the **Insert** button. A new line will become visible.
- Select the Building from the **Building ID** drop down:

| Numbe<br>Title<br>LLW#1 | r<br>36086 C&M RE | D DO <mark>T FIRE</mark> DAMAG | SE REMEDI | ATION    |                     |                                |
|-------------------------|-------------------|--------------------------------|-----------|----------|---------------------|--------------------------------|
| Insert                  | ite               | m(s)                           |           |          |                     |                                |
|                         | Building ID       | Building Name                  | Borough   | LLW(s)   | Solicitation Number | Design Number / Package Number |
|                         | Q X423            |                                |           |          |                     |                                |
| Descript                | X423 - JAMES      | MONTE HS CAM                   | PUS ANNE  | X - BRON | X                   |                                |

 $\circ$  Select the LLW from the **LLW(s)** drop-down :

| LLW(s) | Solicitation Number | Design Number / Package Nu |                       |
|--------|---------------------|----------------------------|-----------------------|
| ۹      |                     |                            |                       |
| 021516 | - CONSTRUCT A NEW   | SCHOOL AS AN ADDITION TO N | MONROE HS COMPLEX. TH |
| 041006 | - NEW SCHOOL ANNE   | х                          |                       |
| 136086 | - RED DOT FIRE DAMA | GE REMEDIATION             |                       |
|        | 2                   |                            |                       |

- **Description**: Re-enter the **Title** (ex: LLW#136086 C&M Red Dot Fire Damage Remediation.
- **Type:** Select the project type (ex-**Emergency)** from the drop-down.
- Cost Type: Select from the drop-down (Lump Sum or Time and Materials)
   NOTE: Lump Sum requires Submittals to be uploaded and approved.
- **Construction Award Amount**: Enter **Construction Award Amount** (ex: \$100,000.)

| LLW#136086 C&M RED DOT FIRE DA | MAGE REMEDIATION |
|--------------------------------|------------------|
|                                |                  |
| Туре                           |                  |
| Emergency                      | •                |
|                                |                  |
| Cost Type                      |                  |
| Time & Materials               |                  |
| Construction Award Amount      |                  |
| \$ 100000 🚱                    |                  |

- 8. Status Section (Optional), no entry is required.
- **9. Roster Section:** Fill each field using the dropdown menus. This is where you establish who in CAMP will receive approval/actionable tasks for each role.

| General Contractor                                                     | CCU Director                         |
|------------------------------------------------------------------------|--------------------------------------|
| Jordan External Contractor A - JE Construction 😵                       | Sean SCA COU Sr Director - NYC SCA 😵 |
| CM Firm (CM Project Manager)                                           | COU Senior Director                  |
| Esme External REQMT-CM2 - SCA CM Firm 2 😵                              | Sean SCA COU Sr Director - NYC SCA 😣 |
| CM Program Manager                                                     | Finance                              |
| Fred External REQMT-CM2-PM - SCA CM Firm 2                             | William SCA Finance - NYC SCA 🔞      |
| AEoR                                                                   | IEH                                  |
| ۹                                                                      | ۹                                    |
| Adam SCA In House AE AEoR - NYC SCA<br>Caitlyn SCA User ID C - NYC SCA | Yasmine SCA I - NYC SCA              |

- 10. MARKUP CONFIG (Required): enter the number of items to insert for each Work type (ex: 3), then click Insert to create the (3) lines.
- 11. Complete the fields for each line (See example below):Note: If there is no markup for an item, enter as .0 (Point-Zero)

| Insert | 3 | item(s) |             |           |                |
|--------|---|---------|-------------|-----------|----------------|
|        |   | Number  | Description | Work Type | Markup Percent |
|        |   | 01      | C&M         | *2120 ·   | 10             |
|        | ß | 02      | •GC         | •2125 •   | •0             |
|        | Ø | 03      | CM FEES     | *2129 -   | • 0            |

12. In the **References section**, click **Upload** to attach any backing documents. . (NOTE: *This could be an email from your CPO.)* 

| = | 1F          | UPLOAD | ADD KAHU | IA DOC | EDIT  | MAF |
|---|-------------|--------|----------|--------|-------|-----|
|   | <b>↓</b> τι |        | RIPTION  | CONT   | RIBUT | OR  |

13. Select the file(s) and click **Open**.

|         | 🔯 Open                                                                              |                |                                     |                    |                   |        | × |
|---------|-------------------------------------------------------------------------------------|----------------|-------------------------------------|--------------------|-------------------|--------|---|
|         | $\leftarrow$ $\rightarrow$ $\checkmark$ $\uparrow$ $\square$ « Desk »               | Project X181 C |                                     | Search Project X18 | 1 C0008000        | 9      |   |
|         | Organize 👻 New folder                                                               |                |                                     |                    |                   | •      | ? |
| UPLOAD  | This PC This PC This PC This PC Desktop Desktop Documents Documents Downloads Music | ▲<br>▲<br>↓    | ) Roof Caved In<br>) X181-C80008000 | 4-Addition         | alBackup          |        |   |
| E DESCR | File name:                                                                          |                |                                     | ~                  | All files<br>Open | Cancel | ~ |
|         |                                                                                     |                |                                     |                    |                   |        |   |

14. When the file(s) has loaded in the Add Files window, click OK. The window closes.

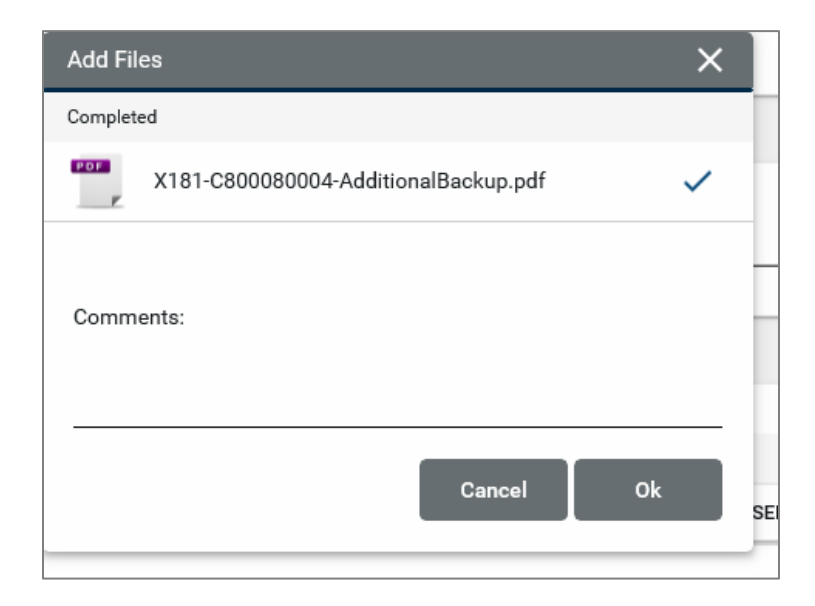

15. Click Save/Close.

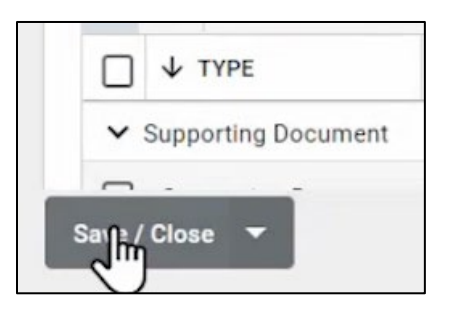

16. Click **Finalize** at the bottom.

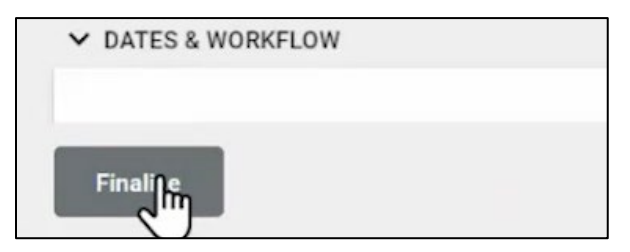

## **Recall Option**

a) Click Recall if you have made a mistake and need to edit the subproject .

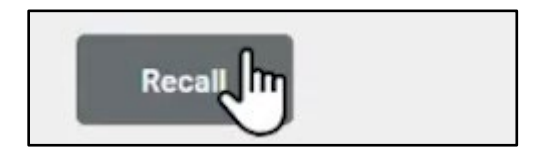

CM PM and Ops Manager PIN Sign Approval

The subproject is created and must now be PIN signed by the **CM PM** and the **Ops Manager**.

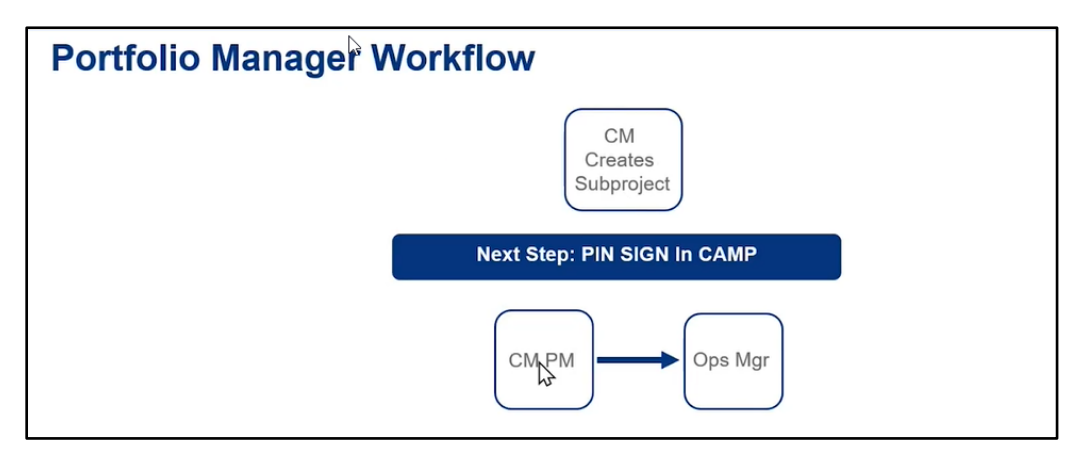

## CM Verifies Signatures (Best Practice – not required)

17. Click on the subproject you created by clicking it from the list.

| C000 | C000015645 - TDX Construction Corporation CM Emergency Response Program () / Portfolio Manager |             |                                              |                 |  |  |  |  |  |  |  |
|------|------------------------------------------------------------------------------------------------|-------------|----------------------------------------------|-----------------|--|--|--|--|--|--|--|
|      | ■ NEW IMPORT ~                                                                                 |             |                                              |                 |  |  |  |  |  |  |  |
| Q    | Q Default V C                                                                                  |             |                                              |                 |  |  |  |  |  |  |  |
|      | ↑ Number                                                                                       | Building ID | Title                                        | Building Name   |  |  |  |  |  |  |  |
|      | C000015645-EM0004                                                                              | X423        | LLW#136086 C&M R DOT FIRE DAMAGE REMEDIATION | JAMES MONROE HS |  |  |  |  |  |  |  |

18. Under the **Information** tab, navigate to the **Signatures section** to verify that the PIN sign process is complete.

| morma  | tion Manage                                |                |                  |
|--------|--------------------------------------------|----------------|------------------|
| ✓ SIGN | ATURES                                     |                | 1. Information   |
|        |                                            |                | DETAILS          |
|        |                                            | Ø              | DATES & WORKFLOV |
|        | Approver                                   | Approver Role  | STATUS           |
|        | Fred External REQMT-CM2-PM - SCA CM Firm 2 | CM Program Mi  | ROSTER           |
|        | Alex SCA PM-CM-OPS-MGR - NYC SCA           | Operations Man | MARKUP CONFIG    |

# Add LLWs to the Program

The LLW needs to be added to the **Program Level** as well.

1. Navigate to the Program in the Project Finder and click the arrow to open.

| EW               |                                                                 |                              |
|------------------|-----------------------------------------------------------------|------------------------------|
| ALL PROJECTS     | MY PROJECTS RECENT PROJECTS Q                                   |                              |
| A > SCA Training | g > Requirements > Emergency > Emergency Construction and Manag | ement > TDX Emergency SELECT |
| raniser          | 1 mans                                                          |                              |
| → C000015645     | TDX Construction Corporation CM Emergency Response Program      | 07 🕁 🛈                       |

2. Click the (I) button. This is where you view the completed subproject information.

| C0000 | 15645 | - TDX Construction Corporation CM Emergency Response Program | <u>"</u> / | Portfolio Manager |        |         |        |  |
|-------|-------|--------------------------------------------------------------|------------|-------------------|--------|---------|--------|--|
|       | Ð     | NEW IMPORT V                                                 | $\bigcirc$ | EDIT              | VIEW 🗸 | HISTORY | IMPORT |  |

3. Click **Edit** at the top

E

- 4. Select the **LLW** from the drop-down menu
- 5. Click Save/Close.

| Number<br>C000015645                                             |  |  |  |  |  |  |
|------------------------------------------------------------------|--|--|--|--|--|--|
| Title TDX Construction Corporation CM Emergency Response Program |  |  |  |  |  |  |
| LLW(s)<br>136086 - RED DOT FIRE DAMAGE REMEDIAT 😣                |  |  |  |  |  |  |
| Description                                                      |  |  |  |  |  |  |
| Program Type<br>Construction and Management                      |  |  |  |  |  |  |
| ✓ STATUS       Save / flose                                      |  |  |  |  |  |  |

# Add CM Firm and Contractors to a Subproject Project Directory

**IMPORTANT**: Make sure that your CM Firm and Contractors are present in the Company Directory for that Subproject.

1. Navigate to the Subproject

| C000015645 - TDX Constru | uction Corporation CM Emergency Response Program ①               |
|--------------------------|------------------------------------------------------------------|
| NEW                      |                                                                  |
| ALL PROJECTS MY PRO      | DJECTS RECENT PROJECTS Q                                         |
| SCA Training >           | Requirements > Emergency > Emergency Construction and Management |
| Number                   | ↑ Name                                                           |
| → C000015645-EM0004      | LLW#136086 C&M RED DOT FIRE DAMAGE REMEDIATION                   |

3. Navigate to **Apps>All Apps>Project Directory** and click **Companies**.

| 蓉 | kahua             | ← | C000015645-EM0004 - LLW#136086 C&M RED DOT FIRE DAMAGE REMEDIATION ① / Apps |                                 |           |  |  |  |
|---|-------------------|---|-----------------------------------------------------------------------------|---------------------------------|-----------|--|--|--|
| ш | Apps              |   | Recent                                                                      | Q PRO                           |           |  |  |  |
| Ċ | Getting Started   |   | All Apps                                                                    | All Apps                        |           |  |  |  |
| J | Project Finder    |   | Administration                                                              | Company Profiles                |           |  |  |  |
| ⊟ | Calendar          |   | Cost Management                                                             | CP Construction Progress Photos |           |  |  |  |
| - |                   |   | Document Management                                                         | Employee Profile<br>Contacts    |           |  |  |  |
| Q | Search            |   | Index Management                                                            | Project Directory >             | People    |  |  |  |
| # | Work Breakdown    |   |                                                                             | Project Finder                  | Companies |  |  |  |
| E | Destfalls Manager |   |                                                                             | Project Sharing                 | 0         |  |  |  |

4. Click New.

| C000 | 01564 | 5-EM00 | 04 - I | _LW#13608    | 6 C&M RED DOT    | FIRE DAN | AGE RE | MEDIATION (       | D/  | Project Directory |
|------|-------|--------|--------|--------------|------------------|----------|--------|-------------------|-----|-------------------|
| Peo  | ple   | Compan | ies    |              |                  |          |        |                   |     |                   |
|      | Ð     | NEW    |        |              |                  |          |        |                   |     |                   |
| Q    | Defau | 11 × ( | з      |              |                  |          |        |                   |     |                   |
|      | Nar   | ne Off | ice    | Project Role | Project Function | Address  | Phone  | Status on Project | Fax | 6                 |

5. Under **New Company**, select the company from the drop-down menu. The **Office** field auto-populates.

| w Company    |                     |   |
|--------------|---------------------|---|
| V DETAILS    |                     |   |
| Name         |                     |   |
| JE Construc  | tion 😢              |   |
| Office       |                     |   |
| Primary Offi | ce 🕄                | 3 |
| Address      | 186 Place Avenue    |   |
|              | Manhattan, NY 10451 |   |

6. Click Save/Close.

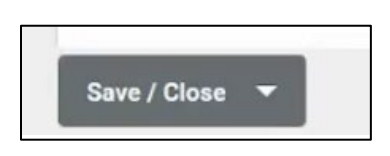

• Repeat the process until all the necessary companies have been added.

| People |     | Companies     |                                         |              |                  |         |   |
|--------|-----|---------------|-----------------------------------------|--------------|------------------|---------|---|
|        | Ð   | NEW           |                                         |              |                  |         |   |
| ۹      | Def | ault 🗸 C      |                                         |              |                  |         | Đ |
|        |     | Name          | Office                                  | Project Role | Project Function | Address |   |
|        |     | SCA CM Firm 2 | Primary Office 123 Main St New York, NY |              | New York, NY 1   |         |   |
|        |     | JOA GWITHIITZ |                                         |              |                  |         |   |

**Portfolio Manager** is complete. Next, you must enter the Work Breakdown for this subproject AND Program.

NOTE: Insert link here to Work Breakdown User Guide.